登録通知書の確認方法

1、グーグルクロームでイータックス公式サイトを開き、画面右上のログインをクリックする。

|                    | e-Taxの利用可能時間       火曜日〜金曜日<br>株沢日及び12月29日〜1月3日<br>を除きます。     24時間       水沢日の及び12月29日〜1月3日<br>を除きます。     24時間       ホポロの支援時の計算法として     111111111111111111111111111111111111 | <b>e-Tax</b><br>國際電子會會 解於 3.7 山 個人の方 | 由 サイトマップ ● よくある質問(*<br>法人の方 量子純税 | Q&A) <b>り</b> お問い合わせ<br>お知らせ | さ 文字サイズ 標準 た | Q ログイン<br>タソフト・コーナー |
|--------------------|----------------------------------------------------------------------------------------------------|--------------------------------------|----------------------------------|------------------------------|--------------|---------------------|
| (///提出。///提出。///提出 | 火曜口~並確口         24時間           株祝日及び12月29日~1月3日         *株祝日の翌緑他日           を除きます。         はお助30分から。           月・土・日・休祝日         8時30分~24時                                 |                                      |                                  | ))                           | e-Taxの利用可能   | 本文へ<br>時間<br>240歳間  |

2、メッセージボックスの確認画面が開くので「受付システムヘログイン」をクリックする。

| ※幌亜の表示・印刷を行いた                  | マハンステム 又はe-laxソフト     | 、(WEB版) からメッセージボックスをご確認ください。<br>) をご利用ください。 |
|--------------------------------|-----------------------|---------------------------------------------|
| ご利用の環境や設定状況によ                  | っては、「環境チェック結果」        | が表示されます。画面の指示に従い、事前準備セットアップのインストールや設定等を行    |
| ていただくようお願いします<br>詳細は「関連情報」の各リン | 「。<br>~クや、環境チェック結果につい | への「よくある質問」(受付システムの場合/e-Taxソフト(WEB版)の場合)をご確認 |
| さい。                            |                       |                                             |
| 8 18.7=1                       |                       |                                             |
| MUATE                          |                       |                                             |

3、利用者識別番号&暗証番号を入力してログインをクリックする。

| マイナンバーカードをお持ちの場合<br>個人の方がご利用になる場合、マイナンバーカードを使ってログインできます。<br>「マイナンバーカードでログイン」ボタンを押してください。<br>マイナンバーカードでログイン<br>利用者識別番号と暗証番号を3.4%、「ログイン」ボタンを押してください。<br>③ 利用者識別番号と時で番号とは                        | 受付システム ログイン                                        | 受付                                           |
|----------------------------------------------------------------------------------------------------|----------------------------------------------------|----------------------------------------------|
| <ul> <li>個人の方がご利用になる場合、マイナンバーカードを使ってログインできます。</li> <li>「マイナンバーカードでログイン」ボタンを押してください。</li> <li>マイナンバーカードでログイン</li> <li>利用者識別番号と暗証番号をおける、「ログイン」ボタンを押してください。</li> <li>① 利用者識別番号と時でお号とは</li> </ul> | リードをお持ちの場合                                         | ■ マイナンバーカードをお持ち                              |
| マイナンバーカードでログイン<br>利用者識別番号・暗証番号をお持ちの場合<br>利用者識別番号と暗証番号をという、「ログイン」ボタンを押してください。<br>① 利用者識別番号と時でお号とは                                                                                              | ↓る場合、マイナンバーカードを使ってログインできます。<br>ドでログイン」ボタンを押してください。 | 個人の方がご利用になる場合、マイナ<br>「マイナンバーカードでログイン」オ       |
| 利用者識別番号・暗証番号をお持ちの場合<br>利用者識別番号と暗証番号をひける、「ログイン」ボタンを押してください。<br>□利用者識別番号と時近番号とは                                                                                                    | マイナンバーカードでログイン                                     | হ1                                           |
| 利用者識別番号と暗証番号を3.400、「ログイン」ボタンを押してください。<br>◎ 利用者識別番号と時望番号とは                                                                                                    | ・暗証番号をお持ちの場合                                       | 利用者識別番号・暗証番号を                                |
|                                                                                                    | i番号を1さし、「ロクイン」ボタンを押してください。<br>第24番号とは              | 利用者識別番号と暗証番号を入せる、<br>② <u>利用者識別番号と時止番号とは</u> |
| 利用者識別番号                                                                                                    | 用者識別番号                                             | 利用者識別番号                                      |
| 暗証番号                                                                                                    | 暗証番号                                               | 暗証番号                                         |
| □ 暗証番号を表示する                                                                                                    | <ul> <li>暗証番号を表示する</li> </ul>                      |                                              |
| <b>ログイン</b> クリア                                                                                                    | <b>ログイン</b> クリア                                    |                                              |

4、メインメニュー「通知書等一覧」の「確認画面へ」をクリックする。

| 42822-                                                                                                    |          |
|----------------------------------------------------------------------------------------------------|----------|
| メッセージボックス一覧                                                                                                    |          |
| e-Taxに送信した申告・申請データの送信結果、税務署からのお知らせ等を確認できます。<br>マイナンバーカード等の電子証明書をお持ちの方は「認証面面へ」ボタンを押してください。<br>電子証明書での認証を行うことで全てのメッセージを確認することができます。       | 認証画面へ    |
| マイナンバーカード等の電子証明書をお持ちでない方は「確認画面へ」ボタンを押してください。なお、一部を除き、メッセージの詳細を確認することはできません。                                                             | 確認画面へ    |
| 還付金処理状況                                                                                                    |          |
| e-Taxを利用して還付申告を行った方は、還付金の処理状況を確認できます。<br>還付金の処理状況が確認可能になるのは、e-Taxを利用して還付申告を行ってから、<br>2遺間理測経過した日からとなります。                                 | 確認画面へ    |
| 振替納税結果                                                                                                    |          |
| 振替納税を利用された方のうち、e-Taxを利用して申告を行った方は、<br>振替納税の結果を確認できます。                                                                                   | 確認画面へ    |
| <b>渔知</b> 書等一覧                                                                                                    |          |
| e-Taxによる通知書等の発行を希望された方は、こちらから通知書等を確認することができま<br>す。<br>マイナンバーカード等の電子証明書をお持ちの方は「認証画面へ」ボタンを押してください<br>電子証明書での認証を行うことで全てのメッセージを確認することができます。 | 2018世世国1 |
| マイナンバーカード等の電子証明書をお持ちでない方は「確認画面へ」ボタを押してください。なお、一部を除き、メッセージの詳細を確認することはできまし、。                                                              | 確認画面へ    |
|                                                                                                    |          |
|                                                                                                    |          |

5、通知書等選択ボックスで「適格請求書発行事業者通知書」を選択して切替をクリックする。

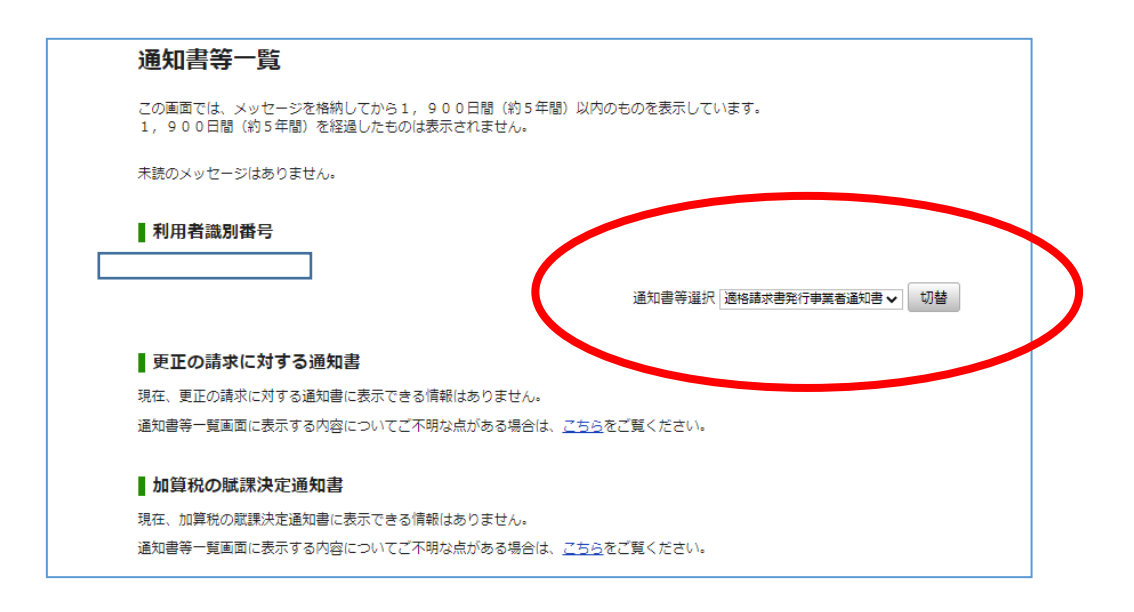

## 6、適格請求書発行事業者通知書の格納日をクリックする。

| 1,900日間(約5                            | (ーンを憤納してから1, S)<br>(年間) を経過したものはす | 900日間(約5年間)以内のもの?<br>表示されません。          | を表示しています。        |           |
|---------------------------------------|-----------------------------------|----------------------------------------|------------------|-----------|
|                                       |                                   |                                        |                  |           |
| A A A A A A A A A A A A A A A A A A A | に戻ってから「認証画面∕                      | るためには電子証明書による追加の詞<br>へ」ボタンをクリックしてください。 | 認証が必要となります。<br>, |           |
| 利田考識別悉日                               | L                                 |                                        |                  |           |
| 11用1日殿が再う                             | 6                                 |                                        |                  |           |
|                                       |                                   |                                        |                  |           |
|                                       |                                   |                                        |                  |           |
|                                       |                                   | 通                                      | 知書等選択            | ✓ 切着      |
|                                       |                                   | 通                                      | 知書等選択            | ✔ 切着      |
| ●適格請求書発行                              | 事業者通知書                            | 通                                      | 知書等選択            | ▼□        |
| <u>適格請求書発行</u>                        |                                   | 通                                      | 知書等選択            | ▼ 切着      |
| <u>適格請求書発行</u><br>1ffのメッセーシル・<br>格納日  | *事業者通知書<br>焼きれています。<br>提出4月日      | 通知<br>登録申請書の受付番号                       | 知書等選択            | ✓ 切割 通知内容 |

7、「適格請求書発行事業者通知書一覧へ」をクリックする。

| 適格請求書発行                                                                          | <b>テ事業者通知書の状況</b> 閉じる                                                                                                    |
|----------------------------------------------------------------------------------|----------------------------------------------------------------------------------------------------|
| <b>適格請求書発行事業者通</b> 知                                                             | 1)書の状況は以下のとおりです。                                                                                                    |
| 表示内容についてご不明。                                                                     | 気がある場合は、 <u>こちら</u> をご覧ください。                                                                                                    |
| 利用者識別番号                                                                          |                                                                                                    |
| 1210 1100020012                                                                  |                                                                                                    |
|                                                                                  |                                                                                                    |
| 通知内容                                                                             | 提出された邅格請求書発行事業者の登録申請に対して通知します。                                                                                                    |
| 通知書名                                                                             | 運格請求書発行事業者の登録通知書                                                                                                    |
| 登録申請書の受付番号                                                                       | 20220217192400323217                                                                                                    |
| 登録年月日                                                                            | 令和5年10月1日                                                                                                    |
| 所轄税務署                                                                            | 堺税務署                                                                                                    |
|                                                                                  | ーーーーーーーーーーーーーーーーーーーーーーーーーーーーーーーーーーーー                                                                                                    |
| 問い合わせ先について                                                                       |                                                                                                    |
| 演攻詰要聿整行事                                                                         | 業美通知書確認                                                                                                    |
| 题16明不曾无11乎                                                                       |                                                                                                    |
| 適格請求書発行事業者這                                                                      | <b>通知書は「達格請求書発行事業者通知書一覧へ」から確認できます。</b>                                                                                                    |
|                                                                                  |                                                                                                    |
|                                                                                  | して登録された場合                                                                                                    |
| 適格請求書発行事業者として、<br>適格請求書発行事業者として、                                                 | いして登録された情報(氏名・注)名・登録妥号と、 CF 「 国税庁適格諸世津務行事業考心実計イト」にお                                                                                           |
| 適格請求書発行事業者とし、<br>適格請求書発行事業者。 いて公表されます。                                           | として登録された情報(氏名・法人名・登録番号サイトは、「 <u>国税庁連格請求書発行事業者公表サイト</u> 」にお                                                                                    |
| 適格請求書発行事業者とし<br>適格請求書発行事業者。<br>いて公表されます。<br>適格請求書発行事業者。<br>詳しくは、「適格請求書           | として登録された情報(氏名・法人名・登録番号ナー7 は、「 <u>国税庁運格請求書発行事業者公表サイト</u> 」にお<br>として登録されると、登録日以後の課税取りにおいてインボイスを発行するなど一定の義務等が生じます。<br>登録行事業者の皆様へ」をご確認くださう。       |
| 適格請求書発行事業者とし<br>遠格請求書発行事業者では<br>いて公表されます。<br>遠格請求書発行事業者で<br>詳しくは、「 <u>適格請求</u> 書 | として登録された情報(氏名・法人名・登録番号シェイは、「 <u>国税庁運絡請求書発行事業者公表サイト</u> 」にお<br>として登録されると、登録日以後の課税取りにおいてインボイスを発行するなど一定の義務等が生じます。<br><u>登行事業者の皆様へ</u> 」をご確認くださか。 |

8、適格請求書発行事業者の登録通知書の「確認」ボタンをクリックすると別画面で登録通知 書が表示される。

登録通知書画面は右クリックでは印刷できないので、グーグルクローム右上の三点アイコン をクリックして印刷または PDF 保存する。

| また、「ダウンロード」ボタンを打<br>なお、e-Taxソフト(WEB版)等で     | 押すと通知書の原本データをダウンロードすることがて<br>で、ダウンロードしたデータ(※)の表示及び <u>署名検証</u> | きます。<br>を行うことができます。 |  |
|---------------------------------------------|----------------------------------------------------------------|---------------------|--|
| ※「確認」ボタンを押して表示され                            | れる「適格請求書発行事業者通知書」は原本ではありま                                      | せん。                 |  |
|                                             |                                                                |                     |  |
|                                             |                                                                |                     |  |
|                                             |                                                                | =-                  |  |
| 通知書名                                        |                                                                | 衣示                  |  |
| 通知書名<br>適格請求書発行事業者の登録通知                     | [1] [1] [1] [1] [1] [1] [1] [1] [1] [1]                        | 衣示<br>              |  |
| 通知書名<br>適格請求書発行事業者の登録通知<br>、表サイトは、以下のリンクでごる | 印書                                                             |                     |  |